## **Navigation Window**

The second tab in De Office is Sales/Purchases. This tab displays the buttons for any window involving purchases, maintenance and invoicing.

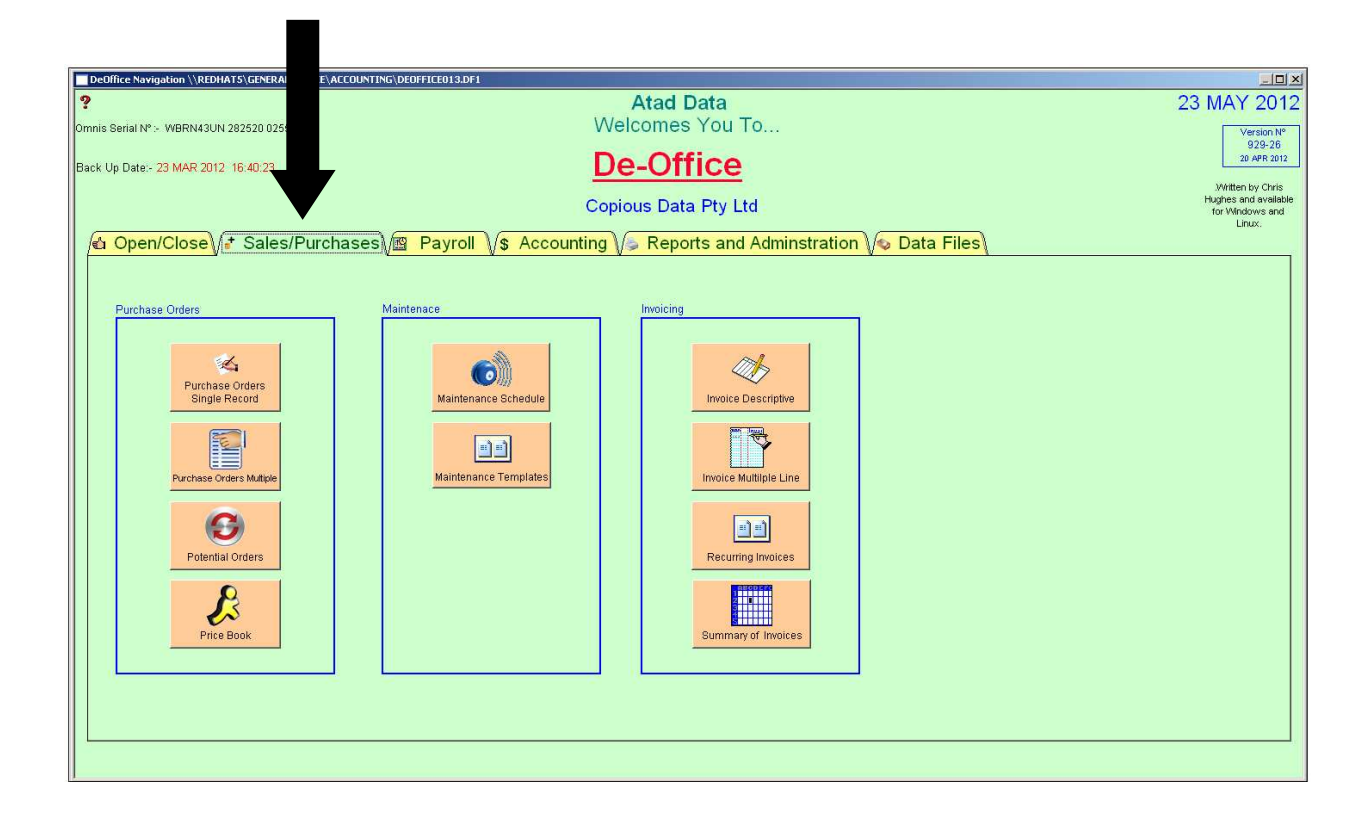

## **Purchase Orders Single Record**

Atad Data-Files Module

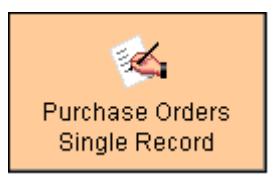

The purpose of this window is to create new purchase orders.

| Sacks Sacks     Sacks     Sacks     Sacks     Sacks     Sacks     Sacks     Sacks     Sacks     Sacks     Sacks     Sacks     Sacks     Sacks     Sacks     Sacks     Sacks     Sacks     Sacks     Sacks     Sacks     Sacks     Sacks     Sacks     Sacks        Sacks        Sacks                 Sacks </th <th></th> <th>Purchase Orders</th> <th></th> <th></th> <th></th> <th></th> <th></th> <th></th> <th></th> <th></th>                                                                                                    |     | Purchase Orders |                          |                                                                                                    |                     |                        |                       |                  |                         |         |
|----------------------------------------------------------------------------------------------------|-----|-----------------|--------------------------|----------------------------------------------------------------------------------------------------|---------------------|------------------------|-----------------------|------------------|-------------------------|---------|
| Supplier ALM     Supplier ALM     Supplier Portal Address     Delivery Address     Delivery Address        Delivery Address                                <                                                                                                    | 2   |                 | Sup No Status            | * C.C. No                                                                                                    | Date of Origin      | Delivery by            | Date Complete         |                  |                         | -       |
| Atterdor (Suzder)                                                                                                    |     |                 |                          |                                                                                                    |                     |                        |                       | Constant a DN    | Order Number :-         |         |
| Output                                                                                                    |     |                 | Attention (Supplier)     |                                                                                                    |                     |                        |                       | Suppliers AbN    | Derivery Instruction    |         |
| Outdoors Postal Address         Telephone         Park No         Description of Goods         Description of Goods         Order value Excluding OST § -         Order value Excluding OST § -         Order value Excluding OST § -         OT § -         Total Order Value Inc OST § -         Total Order Value Inc OST § -         Total Order Value Inc OST § -         Total Order Value Inc OST § -         Total Order Value Inc OST § -         Total Order Value Inc OST § -         Total Order Value Inc OST § -         OT § >         Total Order Value Inc OST § -         OT § >         Total Order Value Inc OST § -         OT § >         Total Order Value Inc OST § -         OT § >         Total Order Value Inc OST § -                                                                                                    |     |                 |                          |                                                                                                    |                     |                        |                       | 1                |                         |         |
| Telephone       For No       Enal Address       Authorized by       Suppler invice Number         Description of Goods       Image: Control of Control of Contro Control of Control of Contro Control of Cont                                                                                                    |     |                 | Suppliers Postal Address |                                                                                                    |                     |                        |                       | Delivery Address |                         |         |
| Telephone Fax No   Description of Goods     Order value Excluding G61 \$-        Order value Excluding G61 \$-   G51 \$-   Total Order Value In: G51 \$-     Total Order Value In: G51 \$-     Total Order Value In: G51 \$-                                                                                                    |     |                 |                          |                                                                                                    |                     |                        |                       |                  |                         |         |
| Telephone       Fax No       Enal Address       Authorised by       Supplier trucke Number         Description of Goods       Imal Address       Authorised by       Supplier trucke Number         Order value Excluding 051 \$ -       Imal Address       Imal Address       Imal Address         Order value Excluding 051 \$ -       Imal Address       Imal Address       Imal Address         Order value Excluding 051 \$ -       Imal Address       Imal Address       Imal Address         Order Value Excluding 051 \$ -       Imal Address       Imal Address       Imal Address         Imal Address       Imal Address       Imal Address       Imal Address         Imal Address       Imal Address       Imal Address       Imal Address         Imal Address       Imal Address       Imal Address       Imal Address         Imal Address       Imal Address       Imal Address       Imal Address         Imal Address       Imal Address       Imal Address       Imal Address         Imal Address       Imal Address       Imal Address       Imal Address         Imal Address       Imal Address       Imal Address       Imal Address         Imal Address       Imal Address       Imal Address       Imal Address         Imal Addres       Imal Address       Imal Addr                                                                                                    |     |                 |                          |                                                                                                    |                     |                        |                       |                  |                         |         |
| Telephone       Pixe No       Email Address       Authorised by       Suppler tryolice Number         Description of Goods       Image: Classical State State Sta                                                                                                    |     |                 |                          | a de la companya de la companya de la companya de la companya de la companya de la companya de la companya de la |                     |                        |                       |                  |                         |         |
| Description of Goods                                                                                                    |     |                 | Telephone                | Fax No                                                                                                    | Email               | Address                |                       | Authorised by    | Supplier Invoice Number |         |
| Description of Goods                                                                                                    |     |                 |                          |                                                                                                    |                     |                        |                       |                  |                         |         |
| Creter value Excluding 051 \$<br>GST \$<br>GST \$<br>GST \$<br>Total Order Value Inc 051 \$<br>Total Order Value Inc 051 \$<br>Total Order Value Inc 051 \$<br>Total Order Value Inc 051 \$<br>Total Order Value Inc 051 \$<br>Total Order Value Inc 051 \$<br>Total Order Value Inc 051 \$<br>Total Order Value Inc 051 \$<br>Total Order Value Inc 051 \$<br>Total Order Value Inc 051 \$<br>Total Order Value Inc 051 \$<br>Total Order Value Inc 051 \$<br>Clease                                                                                                    |     |                 | Description of Goods     |                                                                                                    |                     |                        |                       |                  |                         |         |
| Order value Excluding 051 §.<br>GST §.<br>GST §.<br>Total Order Value In OST §.<br>Total Order Value In OST §.<br>I total Order Value In OST §.<br>M ▲ ▶ ▶ ▲ Order Review ◇ ■ ➡ Dupficate Order ▲, Edit ➡ New × Cancel ▼ 0k.                                                                                                    |     |                 | 11/1                     |                                                                                                    |                     |                        | ~                     |                  |                         |         |
| Order value Excluding 651 \$<br>G51 \$<br>G51 \$<br>Total Order Value Inc 651 \$<br>Total Order Value Inc 651 \$                                                                                                    |     |                 |                          |                                                                                                    |                     |                        |                       |                  |                         |         |
| Order value Excluding 057 \$<br>GST \$<br>GST \$<br>Total Order Value Inc 051 \$<br>Total Order Value Inc 051 \$<br>M 《 M [E] M @ Order Review © [E] ED Diplicate Order [a], Edit [7] New X Cancel V Ok.                                                                                                    |     |                 |                          |                                                                                                    |                     |                        |                       |                  |                         |         |
| Order value Excluding 057 \$ -       OFT S-       OST S-       OST S-       Total Order Value Inc 0ST \$ -       Total Order Value Inc 0ST \$ -       Image: State of the state of the state of the                                                                                                    |     |                 |                          |                                                                                                    |                     |                        |                       |                  |                         |         |
| Order value Excluding 051 \$<br>GST \$<br>GST \$<br>Total Order Value Inc 051 \$<br>Total Order Value Inc 051 \$<br>M 《 M [E] M @ Order Review © [E] En Duplicate Order ] ▲, Edit ] ★ New X Cancel V Ok.                                                                                                    |     |                 |                          |                                                                                                    |                     |                        |                       |                  |                         |         |
| Order value Excluding 051 \$       Order value Excluding 051 \$       OST \$       Total Order Value Inc 051 \$       Total Order Value Inc 051 \$       Total Order Value Inc 051 \$       Total Order Value Inc 051 \$       Total Order Value Inc 051 \$       Total Order Value Inc 051 \$       Total Order Value Inc 051 \$       Total Order Value Inc 051 \$       Total Order Value Inc 051 \$       Total Order Value Inc 051 \$                                                                                                    |     |                 |                          |                                                                                                    |                     |                        |                       |                  |                         |         |
| Order value Excluding OST \$<br>GST \$<br>GST \$<br>Total Order Value Inc OST \$<br>Total Order Value Inc OST \$<br>Total Order Neuropean (S S S S S S S S S S S S S S S S S S S                                                                                                     |     |                 |                          |                                                                                                    |                     |                        |                       |                  |                         |         |
| Order value Excluding 051 \$ :-<br>GST \$ :-<br>Total Order Value Inc 051 \$ :-<br>Total Order Value Inc 051 \$ :-<br>Total Order Value Inc 051 \$ :-<br>Total Order Value Inc 051 \$ :-<br>M ▲ M D M ④ Order Review ۞ E E Duplicate Order ▲, Edit 👬 New × Cancel ✓ Ok.                                                                                                    |     |                 |                          |                                                                                                    |                     |                        |                       |                  |                         |         |
| Order value Excluding OST \$<br>OST \$<br>ST \$<br>Total Order Value Inc OST \$<br>Total Order Value Inc OST \$<br>Total Order Value Inc OST \$<br>Total Order Value Inc OST \$<br>Total Order Value Inc OST \$<br>Total Order Value Inc OST \$<br>Total Order Value Inc OST \$<br>Total Order Value Inc OST \$<br>Total Order Value Inc OST \$<br>Total Order Value Inc OST \$<br>Close                                                                                                    |     |                 |                          |                                                                                                    |                     |                        |                       |                  |                         |         |
| Order value Excluding 051 \$<br>GST \$<br>GST \$<br>Total Order Value Inc 051 \$<br>Total Order Value Inc 051 \$<br>M ▲ M D M @ Order Review © E E Duplicate Order ▲, Edit * New × Cancel ✓ Ok.                                                                                                    |     |                 |                          |                                                                                                    |                     |                        |                       |                  |                         |         |
| Order value Excluding OST \$<br>GST \$<br>Total Order Value Inc OST \$<br>Total Order Value Inc OST \$<br>Total Order Value Inc OST \$<br>Total Order Value Inc OST \$<br>Total Order Value Inc OST \$<br>Total Order Value Inc OST \$<br>Total Order Value Inc OST \$<br>Total Order Value Inc OST \$<br>Close                                                                                                    |     |                 |                          |                                                                                                    |                     |                        |                       |                  |                         |         |
| Order value Excluding OST \$<br>OST \$<br>OST \$<br>Total Order Value Inc OST \$<br>Total Order Value Inc OST \$<br>Close                                                                                                    |     |                 |                          |                                                                                                    |                     |                        |                       |                  |                         |         |
| Order value Excluding 051 \$ :-<br>GST \$ :-<br>Total Order Value Inc 051 \$ :-<br>Total Order Value Inc 051 \$ :-<br>Total Order Value Inc 051 \$ :-<br>M ▲ M ID M ④ Order Review ۞ II II III IIII ▲ HIII ▲ HIII ▲ HIII ▲ HIII ▲ Classe                                                                                                    |     |                 |                          |                                                                                                    |                     |                        |                       |                  |                         |         |
| Order value Excluding OST \$<br>GST \$<br>GST \$<br>Total Order Value Inc OST \$<br>Total Order Value Inc OST \$<br>M ▲ M D M @ Order Review © E E Duplicate Order ≜, Edit T New × Cancel ✓ Ok<br>Close                                                                                                    |     |                 |                          |                                                                                                    |                     |                        |                       |                  |                         |         |
| Order value Excluding 05T \$<br>GST \$<br>GST \$<br>Total Order Value Inc 0ST \$<br>Total Order Value Inc 0ST \$<br>Total Order Value Inc 0ST \$<br>Total Order Value Inc 0ST \$<br>Total Order Value Inc 0ST \$<br>Total Order Value Inc 0ST \$<br>Total Order Value Inc 0ST \$<br>Total Order Value Inc 0ST \$<br>Total Order Value Inc 0ST \$<br>Total Order Value Inc 0ST \$<br>Close                                                                                                    |     |                 |                          |                                                                                                    |                     |                        |                       |                  |                         |         |
| Order value Excluding OST \$ :-       OST \$ :-       OST \$ :-       Total Order Value Inc OST \$ :-       Total Order Value Inc OST \$ :-       Image: State of the inclust of the inclust of the inclasteries of the inclust of the inclasteries of the inclust                                                                                                    |     |                 |                          |                                                                                                    |                     |                        |                       |                  |                         |         |
| Order value Excluding OST \$<br>OST \$<br>ST \$<br>Total Order Value Inc OST \$<br>Total Order Value Inc OST \$<br>Total Order Value I                                                                                                    |     |                 |                          |                                                                                                    |                     |                        |                       |                  |                         |         |
| Order value Excluding GST \$:-<br>GST \$:-<br>Total Order Value Inc OST \$:-<br>Total Order Value Inc OST \$:-<br>MI  ▲ MI  I MI  I MI  I MI  I MI  I MI  I MI  I MI  I MI  I MI I MI I M |     |                 |                          |                                                                                                    |                     |                        |                       |                  |                         |         |
| Order value Excluding OST \$ :-       Order value Excluding OST \$ :-       OST \$ :-       Total Order Value Inc OST \$ :-       Total Order Value Inc OST \$ :-                                                                                                    |     |                 |                          |                                                                                                    |                     |                        |                       |                  |                         |         |
| Order value Excluding OST \$<br>Order value Excluding OST \$<br>OST \$<br>Total Order Value Inc OST \$<br>Total Order Value Inc OST \$<br>Total Order Value Inc OST \$<br>M ▲ M D M @ Order Review © E E Duplicate Order ≜, Edit # New × Cancel ✓ Ok.                                                                                                    |     |                 |                          |                                                                                                    |                     |                        |                       |                  |                         |         |
| Order value Excluding OST \$ :-<br>GST \$ :-<br>Total Order Value Inc OST \$ :-<br>Total Order Value Inc OST \$ :-<br>M ▲ M D M ④ Order Review ※ 音 E Duplicate Order 音, Edit 常 New × Cancel ✓ 0k                                                                                                    |     |                 |                          |                                                                                                    |                     |                        | +                     |                  |                         |         |
| GST 5:-<br>Total Order Value Inc OST 5:-<br>M ▲ M D M ④ Order Review ۞                                                                                                    |     |                 | •                        |                                                                                                    | Order val           | ue Excluding OST \$ :- | -                     |                  |                         |         |
| GS 13 5: -       Total Order Value Inc OST \$ -       M       M </th <th></th> <th></th> <th></th> <th></th> <th>or doir 1 di</th> <th></th> <th></th> <th></th> <th></th> <th></th>                                                                                                    |     |                 |                          |                                                                                                    | or doir 1 di        |                        |                       |                  |                         |         |
| Total Order Value Inc OST \$                                                                                                    |     |                 |                          |                                                                                                    |                     | GST\$:                 | - I                   |                  |                         |         |
| N A M D N @ Order Review 🗞 🗉 🖻 Duplicate Order 🛓 Edit 🏦 New 🗡 Cancel 🗸 Ok                                                                                                    |     |                 |                          |                                                                                                    | Total Ord           | er Value Inc GST \$ :  | - 1                   |                  |                         |         |
| K K K M Drder Review 🔗 🗈 🖻 Duplicate Order 🛔 Edit 🎇 New 🗡 Cancel 🗸 Ok                                                                                                    |     |                 |                          |                                                                                                    |                     |                        |                       |                  |                         |         |
| K 4 M 12 M 3 Order Review \$ 1 E Puplicate Order Ar Edit The New X Cancel V 0k                                                                                                    | 100 |                 |                          |                                                                                                    | 1                   |                        | and the second second |                  |                         |         |
|                                                                                                    |     |                 | er Review 😵 📗 🗠          | B Duplicate Orde                                                                                                 | Ē <sub>i</sub> Edit | A New X                | Cancel V Ok           |                  |                         | L Close |

### How to Use

To enter in a new purchase order click the new button, either manually type in the supplier number of click the supplier number writing above the field. By clicking on the writing a small window will appear with all the suppliers in a list.

Click on the appropriate supplier. The same can be done with the Cost centre number. Then tab between the fields and the fields should automatically enter the information in. The user will still need to complete the status as either B=Budget, F=Fixed, C=Complete or U=Uncomplete. They will also need to enter in the date of origin, delivery by, date complete, order number, delivery instructions and address, authorized by, supplier invoice number and description of goods. In the description of goods for the figures to be totalled automatically simply write the figures as "=\$" and the figures will be totalled.

To edit a purchase order, find the order required, click the edit button, modify the details and click ok.

| -inds the first entry                      |
|--------------------------------------------|
| Steps the record back to previous entry    |
| Allows you to search for a specific entry  |
| Steps the record forward to the next entry |
| Finds the last entry                       |
|                                            |

| Print                 |                                                                   |
|-----------------------|-------------------------------------------------------------------|
| Order Review 🔗        | This opens a window reviewing a range of selected purchase orders |
|                       | Deletes a selected entry                                          |
| 🖻 Duplicate Order     | Creates an exact replica of current order except the order        |
| number                |                                                                   |
| * New                 | Enter new entry                                                   |
| it Edit               | Allows modification to existing records in the list               |
| 🗸 ОК                  | Records new entries and modifications                             |
| × Cancel              | Cancels the recording of new entries and modifications            |
| Close 📘               | Exit                                                              |
| Order Review 🔗 This o | opens a window reviewing a range of selected purchase orders      |

This opens a window reviewing a range of selected purchase orders.

| 🔤 Order     | Summa     | гy     |               |              |              |               |                |             |                                                            |       |
|-------------|-----------|--------|---------------|--------------|--------------|---------------|----------------|-------------|------------------------------------------------------------|-------|
| ? Yes<br>20 | r<br>12 💌 | Month  | ×             |              |              |               |                |             | C Budget<br>C Fixed<br>C Uncomplete<br>C Complete<br>C All | -     |
| Ord N       | o Stat    | Sup No | Supplier Name | Sup Phone No | Date Ordered | Date Deliverd | Order Value \$ | Delivery To |                                                            | Se    |
| 4           |           |        |               |              |              |               |                |             |                                                            |       |
| 270 I       |           |        |               |              |              |               |                |             |                                                            | -     |
|             |           |        |               |              |              |               |                |             |                                                            | Close |

This window shows a review of orders for a selected time frame. It shows order number, supplier, dates and the dollar value of the order and a total dollar value of every order in the time frame. To do this simply select a year and month from the drop down menu in the top left corner of the window. Once these have been chosen the orders will appear in the table.

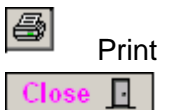

es

Exit

## **Purchase Orders Multiple Lines**

| E                                                                                                    |
|----------------------------------------------------------------------------------------------------|
| Contraction of the local distance of the local distance of the loc |
|                                                                                                    |
|                                                                                                    |
|                                                                                                    |

The purpose of this window is to create multiple purchase orders.

| Pu   | rch   | ase O    | rders Multi Line 23 MAY 2012 |                      |        |           |           |                 |         |           |            |                   |            |                | _ 🗆 🗵 |
|------|-------|----------|------------------------------|----------------------|--------|-----------|-----------|-----------------|---------|-----------|------------|-------------------|------------|----------------|-------|
| ?    |       | _        | Sup No                       | <u>* C.C. No</u>     | ŕ      |           |           |                 |         |           | State      | JS: - 🚺           | ] (        | Order Number:- |       |
|      | Atter | ition (S | Supplier)                    | Cost Centre No:-     |        |           |           |                 |         |           |            | Delivery          | Instructio | on             |       |
|      | Supp  | liers F  | Postal Address               | Date of Origin:-     |        |           |           |                 |         |           |            | Delivery          | Address    | 3              |       |
|      |       |          |                              | Date Complete -      |        |           |           |                 |         |           |            |                   |            |                |       |
|      | 1     |          |                              | Order Value :-       |        |           |           |                 |         |           |            |                   |            |                |       |
|      |       | _        |                              | GST Value :-         |        |           |           |                 |         |           |            |                   |            |                | J.,   |
|      | hon   | e No     | Fax No                       | Email                | Author | zed By    |           | Supplier Invoid | e Numb  | er        |            | _                 |            |                |       |
|      | **    | M        |                              |                      | 1      |           |           | 1               |         |           |            |                   |            |                |       |
|      | -1    | N        |                              |                      | -      |           |           |                 |         | -         |            |                   | r—         | 1              | _     |
| Line | No    | CtC      | Cataloque Number             | Description          | Ur     | it Gty Or | d Qty Del | Price \$        | Dis %   | GST%      | GST \$     | Ext Price \$      | Ord T.     | APNA No        |       |
|      |       |          |                              |                      |        |           |           |                 |         |           |            |                   | 1          |                |       |
|      |       |          |                              | <u> </u>             |        |           |           |                 |         |           |            |                   | <u> </u>   | 1              |       |
|      |       |          |                              |                      |        |           | 1         |                 |         |           |            |                   | 1          |                |       |
|      |       |          |                              |                      |        |           |           |                 | -       |           |            |                   | +          |                |       |
|      |       |          |                              |                      |        |           |           |                 |         |           |            |                   | ļ          |                |       |
|      |       |          |                              |                      |        |           |           |                 |         |           |            |                   | 1          |                |       |
|      |       |          |                              |                      |        |           |           |                 |         |           |            |                   | -          |                |       |
|      |       |          |                              |                      |        |           |           |                 | -       |           |            |                   | <u> </u>   |                |       |
|      |       |          |                              |                      |        |           |           |                 | -       |           |            |                   | -          |                |       |
| 1    |       |          |                              |                      |        |           |           |                 |         |           |            |                   | ļ          |                |       |
|      | -     |          |                              |                      |        |           | -         |                 |         |           |            |                   |            | +              |       |
|      |       |          |                              |                      |        |           |           |                 |         |           |            |                   | 1          |                |       |
|      |       |          |                              |                      |        |           |           |                 |         | _         |            |                   | -          |                |       |
|      |       |          |                              |                      |        |           |           |                 |         |           |            |                   | 1          |                |       |
|      |       |          |                              |                      |        |           |           |                 |         |           |            |                   |            |                |       |
|      |       |          |                              |                      |        |           | ļ         |                 |         |           |            |                   | 1          |                |       |
|      | ļ.    |          |                              | <u> </u>             |        |           |           |                 | ļ       | ļļ        |            |                   | Į          |                |       |
|      |       |          |                              |                      |        |           |           | Total           | Extende | d Price F | Ex Gst\$:- |                   | 1          |                |       |
| -    |       |          |                              |                      |        |           |           | Total           | Recieve | d Price E | Ex Gst\$:- |                   |            |                |       |
| Ord  | er Re | view     | \$                           |                      |        |           |           |                 |         |           |            |                   |            |                |       |
|      |       | ĝ#       | Price I                      | Book E Duplicate Ord | er     |           | Reset Cor | nections        | Ne      | w 着       | Edit       | 首 <sub>E</sub> Ok |            | Cancel 🗙 🛛 Cl  | ose 🔟 |

### How to Use

To enter in a new purchase order click the new button, either manually type in the supplier number of click the supplier number writing above the field. By clicking on the writing a small window will appear with all the suppliers in a list. Click on the appropriate supplier. The same can be done with the Cost centre number. Then tab between the fields and the fields should automatically enter the information in.

The user will still need to complete the status as either B=Budget, F=Fixed, C=Complete or U=Uncomplete. They will also need to enter in the date of origin, delivery by, date complete, order number, delivery instructions and address, authorized by, supplier invoice number and description of goods and click ok. To duplicate the order simply highlight the appropriate order and click the duplicate button. This will create the same order excluding the order number.

To edit a purchase order, find the order required, click the edit button and modify the details. For the multiple purchase orders, once the data has been modified you then need to tab through the remaining fields until you reach the end tab. When all the fields have been

tabbed a new line will appear in the fields, click ok and the modification will be entered into the system

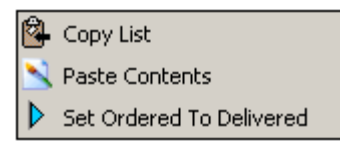

A right click on the mouse will open a new menu.

The first function in this menu is Copy List. This function allows the list to be copied and then pasted in word or excel.

The second function is Paste Contents. This allows the content Copied to be pasted into another program such as word or excel.

The third function is Set Ordered to Delivered. This function allows you to set an order that has been delivered to a delivered status.

| Order Review 🔗    | This space a window reviewing a range of colored purchase and re- |
|-------------------|-------------------------------------------------------------------|
| ш.<br>И           | This opens a window reviewing a range of selected purchase orders |
|                   | Finds the first entry                                             |
| <u>م</u>          | Steps the record back to previous entry                           |
| <i>#</i> *        | Allows you to search for a specific entry                         |
| $\triangleright$  | Steps the record forward to the next entry                        |
|                   | Finds the last entry                                              |
| <b>a</b>          | Print                                                             |
| Price Book 👒      | Click to view price list and items from price list to the current |
| order             |                                                                   |
| 🖻 Duplicate Order | Creates an exact replica of current order except the order        |
| number            |                                                                   |
|                   | Deletes a selected entry                                          |
| Reset Connections | Resets connection between child and parent records                |
| * New             | Enter new entry                                                   |
| <b>å</b> ε Edit   | Allows modification to existing records in the list               |
| ✓ ОК              | Records new entries and modifications                             |
| × Cancel          | Cancels the recording of new entries and modifications            |
| Close 📘           | Exit window                                                       |
|                   |                                                                   |

Order Review 🔗

This opens a window reviewing a range of selected purchase orders The order review button opens a new window as shown below.

| C | Order S | iumma | ry     |               |              |              |               |                |             |              |          |
|---|---------|-------|--------|---------------|--------------|--------------|---------------|----------------|-------------|--------------|----------|
|   | Year    |       | Month  |               |              |              |               |                |             | C Budget     |          |
|   | 1 2012  |       |        |               |              |              |               |                |             | C Uncomplete |          |
|   |         |       |        |               |              |              |               |                |             | C Complete   |          |
|   |         |       |        |               |              |              |               |                |             | • All        |          |
|   | Ord No  | Stat  | Sup No | Supplier Name | Sup Phone No | Date Ordered | Date Deliverd | Order Value \$ | Delivery To |              | Se       |
|   |         |       |        |               |              |              |               |                |             |              | -        |
|   |         |       |        |               |              |              |               |                |             |              |          |
|   |         |       |        |               |              |              |               |                |             |              |          |
|   |         |       |        |               |              |              |               |                |             |              |          |
|   |         |       |        |               |              |              |               |                |             |              |          |
|   |         |       |        |               |              |              |               |                |             |              |          |
|   |         |       |        |               |              |              |               |                |             |              |          |
|   |         |       |        |               |              |              |               |                |             |              |          |
|   |         |       |        |               |              |              |               |                |             |              |          |
|   |         |       |        |               |              |              |               |                |             |              |          |
|   |         |       |        |               |              |              |               |                |             |              |          |
|   |         |       |        |               |              |              |               |                |             |              |          |
|   |         |       |        |               |              |              |               |                |             |              |          |
|   |         |       |        |               |              |              |               |                |             |              |          |
|   |         |       |        |               |              |              |               |                |             |              |          |
|   |         |       |        |               |              |              |               |                |             |              |          |
|   |         |       |        |               |              |              |               |                |             |              |          |
|   |         |       |        |               |              |              |               |                |             |              |          |
|   |         |       |        |               |              |              |               |                |             |              |          |
|   |         |       |        |               |              |              |               |                |             |              |          |
|   |         |       |        |               |              |              |               |                |             |              |          |
|   |         |       |        |               |              |              |               |                |             |              | -        |
|   |         |       |        |               |              |              |               |                | 1           |              | <u> </u> |
|   |         |       |        |               |              |              |               |                |             |              |          |
|   |         |       |        |               |              |              |               |                |             |              | Close    |

This window shows a review of orders for a selected time frame. It shows order number, supplier, dates and the dollar value of the order and a total dollar value of every order in the time frame. To do this simply select a year and month from the drop down menu in the top left corner of the window. Once these have been chosen the orders will appear in the table.

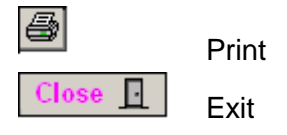

## **Potential Orders Module**

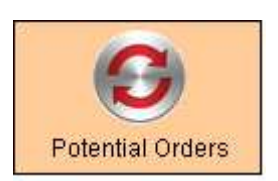

The purpose of this window is record future orders that can be turned into purchase orders once confirmed.

| Orders Recieved                                 |                                   |                 |       |                          |                 |              |
|-------------------------------------------------|-----------------------------------|-----------------|-------|--------------------------|-----------------|--------------|
| 2012 •                                          |                                   |                 |       | Phone No:-               | Transaction No  | <b>!-</b>    |
| Cust No Person/Company name. (Right Click with  | h first Letter to see list Status |                 |       | E 0 V No:                |                 |              |
| Title First Name Last Nam                       | e                                 |                 |       | AA NO                    |                 |              |
| Street Address                                  |                                   |                 |       | Mobile No:-              |                 |              |
|                                                 |                                   |                 |       | l<br>E-Mail              |                 |              |
| Suburb Actual State Post C                      | ode                               |                 |       |                          |                 |              |
| Customer Order No Date Recieve                  | Date Required                     |                 |       | Invoice Postal Addre     | ss (PO Box)     |              |
|                                                 |                                   |                 |       |                          |                 | 0.000000000  |
| Classification:- Home Owner, Builder Comment    | 3                                 |                 |       | Suburb Postal            | Stat            | e Post Code  |
| Australian Business No (ABN) Australian Company | Number                            |                 |       |                          |                 |              |
| Company Bussiness line                          |                                   |                 |       | Total                    | of Order \$     |              |
| Company Badaireas inte                          | <u>×</u>                          |                 |       | ia<br>Total Value        | x (GST %)       |              |
| <u> </u>                                        |                                   |                 |       | rota y diac              | Sup             | No           |
|                                                 | [                                 |                 |       |                          |                 |              |
| LineNo Catalogue Number                         | Description                       | Unit            | Qty   | Price \$ Dis %           | Ext Price \$ *S | up No APNA N |
|                                                 |                                   |                 |       |                          |                 | ~            |
|                                                 |                                   |                 |       |                          |                 |              |
|                                                 |                                   |                 |       |                          |                 |              |
|                                                 |                                   |                 |       |                          |                 |              |
|                                                 |                                   |                 |       |                          |                 |              |
|                                                 |                                   |                 |       |                          |                 |              |
|                                                 |                                   |                 |       |                          |                 |              |
|                                                 |                                   |                 |       |                          |                 |              |
|                                                 |                                   |                 |       |                          |                 |              |
|                                                 |                                   |                 |       |                          |                 |              |
|                                                 |                                   |                 |       |                          |                 |              |
|                                                 |                                   | I               |       | D I                      | E               |              |
|                                                 |                                   |                 |       |                          |                 |              |
|                                                 |                                   |                 |       |                          |                 |              |
|                                                 | ce Book 📽 Send to Orders 👂 Sen    | d to Invoices 🥥 | A New | B <sub>ℓ</sub> Edit  √ ( | JK X Cancel     | Close 📘      |

### How to Use

To enter in a new potential order click the new button. Enter the data into the fields and click the ok button. To view a list of the customer and supplier numbers right click in each of the fields. To edit an entry select the entry and click the edit button. Modify the data and click the ok button. Once the potential order has been confirmed it can be sent to the purchase order list for processing. This is done by clicking the Send to Orders button.

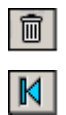

Deletes a selected entry Finds the first entry

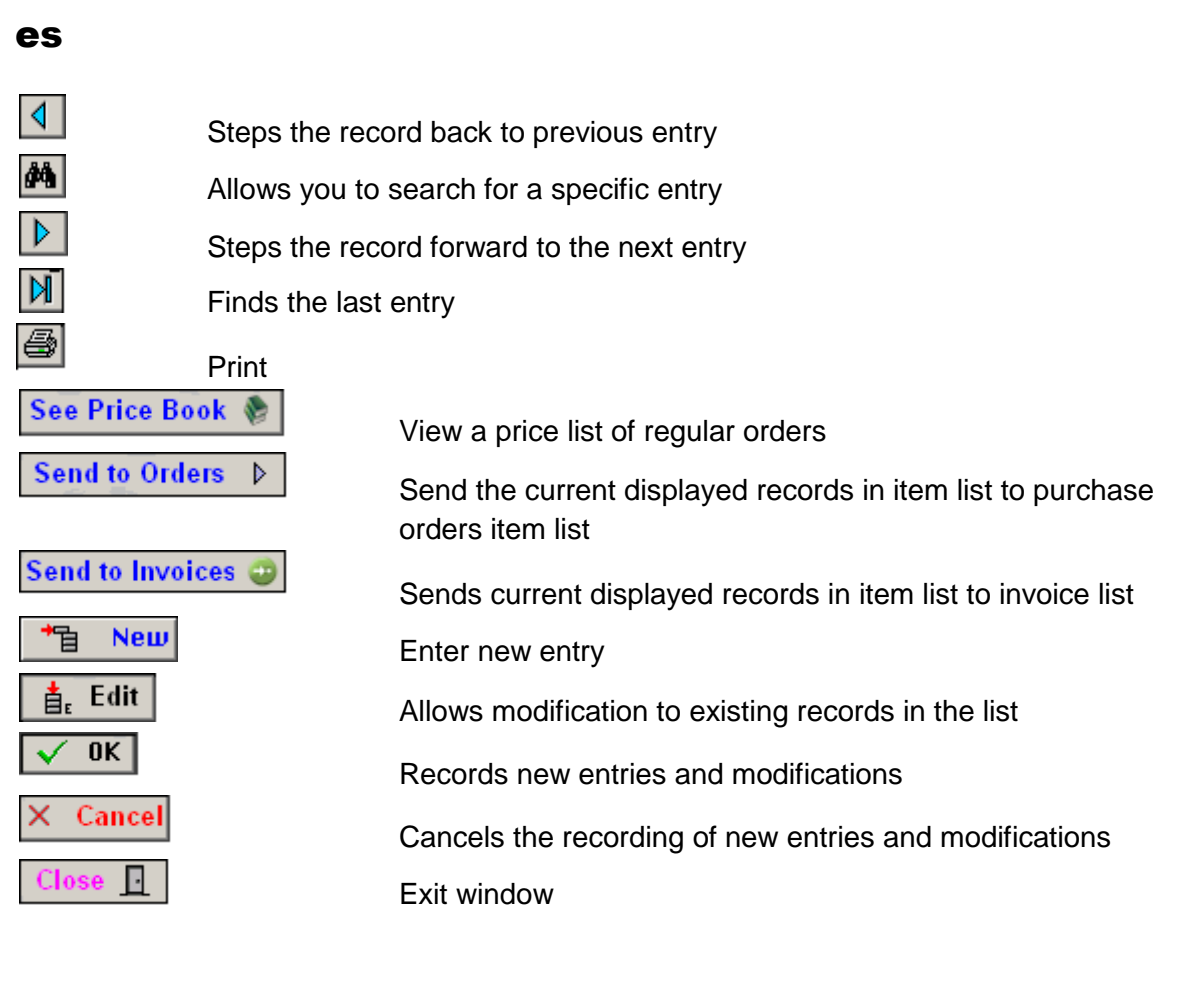

## **Maintenance Schedule Module**

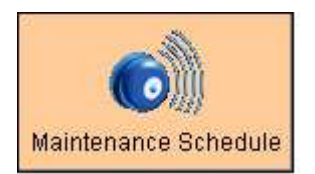

The purpose of this window is to create a maintenance schedule.

|         |                                                                                                    |                                                                                         |                                       |                                                                 |                                                                                           |                                    |        |          |           |                    |          |            |          |            | -     × |
|---------|----------------------------------------------------------------------------------------------------|-----------------------------------------------------------------------------------------|---------------------------------------|-----------------------------------------------------------------|-------------------------------------------------------------------------------------------|------------------------------------|--------|----------|-----------|--------------------|----------|------------|----------|------------|---------|
| ş       | Cust No         Cust Name           1         Atad Data *           36         Ausgrid (Ener           156         BJM Electrical           149         Baulderstone           78         Body Corpora           146         Conneq (Form           76         Copious Data           167         Context Data | gy Australia)<br>Services Ph<br>te Services F<br>nerty - I. Pow<br>Phy Ltd<br>Job & Ltd | r Ltd<br>Yty Limited<br>rer Solution) | Vear<br>2007 •<br>O Display sel<br>O Selected C<br>O Month Sele | Month<br>Year<br>ected month red<br>urrent Customer<br>cted Customer I<br>cted Future Red | ords<br>Records<br>Records<br>ords |        | Tesk     | Employees | Cost Cent          | ters     |            |          |            |         |
|         | [                                                                                                    |                                                                                         | 1                                     |                                                                 | -                                                                                         |                                    |        | -        |           |                    |          | 1          | <u> </u> | -          |         |
| Cust No | Customer Name                                                                                                    | Task                                                                                    | Task Name                             | Task Dura                                                       | i Dt Complete                                                                             | Date Due                           | Status | Order No | Price \$  | Emp No             | Emp Name | Invoice No | Cost Cen | Comment    |         |
|         |                                                                                                    | -                                                                                       |                                       |                                                                 |                                                                                           |                                    |        |          |           |                    |          |            |          |            | Å       |
|         |                                                                                                    |                                                                                         |                                       |                                                                 |                                                                                           | +                                  |        |          |           |                    |          |            | ļ        |            |         |
|         |                                                                                                    |                                                                                         |                                       |                                                                 |                                                                                           | 1                                  |        |          |           |                    |          |            |          |            |         |
|         |                                                                                                    |                                                                                         |                                       |                                                                 |                                                                                           |                                    |        |          |           |                    |          | _          | ļ        |            |         |
|         |                                                                                                    |                                                                                         |                                       |                                                                 |                                                                                           |                                    |        |          |           |                    |          |            |          |            |         |
|         |                                                                                                    |                                                                                         |                                       |                                                                 |                                                                                           |                                    |        |          |           |                    |          |            |          |            | ******* |
|         |                                                                                                    | <u></u>                                                                                 |                                       |                                                                 |                                                                                           | -                                  |        |          |           |                    |          | _          |          |            |         |
|         |                                                                                                    |                                                                                         |                                       |                                                                 |                                                                                           |                                    |        |          |           |                    |          |            |          |            |         |
|         |                                                                                                    |                                                                                         |                                       |                                                                 |                                                                                           | 1                                  |        |          |           |                    |          |            | ļ        |            |         |
|         |                                                                                                    |                                                                                         |                                       |                                                                 |                                                                                           |                                    |        |          | ļ         |                    |          |            | ļ        | ļ          |         |
|         |                                                                                                    |                                                                                         |                                       |                                                                 |                                                                                           |                                    |        |          | 1         |                    |          | -          | <br>     |            |         |
|         |                                                                                                    |                                                                                         |                                       |                                                                 |                                                                                           |                                    |        |          |           |                    |          |            |          |            |         |
|         |                                                                                                    |                                                                                         |                                       |                                                                 |                                                                                           |                                    |        |          |           |                    |          | _          |          |            |         |
|         |                                                                                                    |                                                                                         |                                       |                                                                 |                                                                                           |                                    |        |          |           |                    |          |            |          |            |         |
|         |                                                                                                    |                                                                                         |                                       |                                                                 |                                                                                           | 1                                  |        |          |           | Ì                  |          |            | ļ        |            |         |
|         |                                                                                                    |                                                                                         |                                       |                                                                 |                                                                                           |                                    |        |          |           |                    |          |            | ļ        | ļ          |         |
|         |                                                                                                    |                                                                                         |                                       |                                                                 |                                                                                           | 1                                  |        |          | 1         |                    |          | -          | I<br>I   |            |         |
|         |                                                                                                    |                                                                                         |                                       |                                                                 |                                                                                           | 1                                  |        |          |           |                    |          |            | į        |            |         |
|         |                                                                                                    |                                                                                         |                                       |                                                                 |                                                                                           |                                    |        |          |           |                    |          |            |          |            |         |
|         |                                                                                                    |                                                                                         |                                       |                                                                 |                                                                                           |                                    |        |          |           |                    |          | _          |          |            | <br>    |
|         |                                                                                                    |                                                                                         |                                       | 1                                                               |                                                                                           |                                    |        |          |           |                    |          |            | 1        |            | Þ       |
| M 4     |                                                                                                    |                                                                                         |                                       | Forward Reco                                                    | rd 🧲                                                                                      | Send to In                         | voice  |          |           | ₽ <mark>₽</mark> ₽ | New 📩 E  | dit 🗸 (    | ок 🗙 с   | iancel 📘 🤇 | Close   |

### How to use

To make a new entry in the schedule click the new button. Select a customer name. Click the task button to view a current list of tasks recorded. Click the task appropriate. The date completed will be left empty as the date is not yet known. Type in the date due and tab to status. The status will be P=Past, F=Future or C=Current. Enter in order number and price. Then click on the employees button to view a list of current employees. Select an employee number and name. Click the cost centre button to view and select from a list of cost centres.

Enter in any additional comments such as needs replacing etc. Once the data has been entered click the ok button. If all the criteria are met then click the send to invoice button and it will automatically be sent to invoices for processing.

To edit an entry select the entry, click edit and modify the details. When the modifications are finished click the ok button. The list can be viewed by order of month records, current customer records, and selected customer records and by selected future records. To do this simply choose one of the settings next to the customer name table.

| es         |           |                                                                 |
|------------|-----------|-----------------------------------------------------------------|
| M          | Finds t   | the first entry                                                 |
| ∢          | Steps     | the record back to previous entry                               |
| <b>Å</b> Å | Allows    | you to search for a specific entry                              |
|            | Steps     | the record forward to the next entry                            |
| M          | Finds t   | the last entry                                                  |
|            | Print to  | o excel                                                         |
| No.        | Builds    | all records                                                     |
| ₽ÿ F       | Forward   | Record Copies selected records and duplicates where applicable  |
| - 🖞 🕄      | Send to I | Will automatically create an invoice if all the criteria is met |
| *1         | New       | Enter new entry                                                 |
| tε Ε       | dit       | Allows modification to existing records in the list             |
| 🗸 0        | К         | Records new entries and modifications                           |
| × Ca       | nncel     | Cancels the recording of new entries and modifications          |
| Close      |           | Exit window                                                     |
| Tas        | k         | Opens list of maintenance templates to select a task            |
| Employ     | ees       | Opens a list of employees                                       |
| Cost Ce    | nters     | Opens a list of cost centres                                    |

# **Maintenance Templates Module**

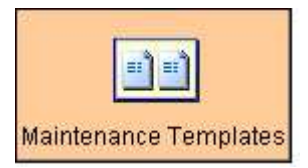

The purpose of this window is to create and display maintenance tasks.

| ask No T    | ask Description | Comment | Se    |
|-------------|-----------------|---------|-------|
| 00 F        | ire Panel Check |         | -     |
|             |                 |         | •     |
| 0.0.0.0.0.0 |                 |         |       |
|             |                 |         |       |
|             |                 |         |       |
|             |                 |         |       |
|             |                 |         |       |
|             |                 |         |       |
|             |                 |         |       |
|             |                 |         |       |
|             |                 |         |       |
|             |                 |         | <br>_ |
| <u></u>     |                 |         |       |
|             |                 |         | -     |
|             |                 |         |       |
|             |                 |         |       |
|             |                 |         |       |
|             |                 |         |       |
|             |                 |         |       |
|             |                 |         |       |
|             |                 |         |       |
|             |                 |         |       |
| <u></u>     |                 |         | <br>_ |
|             |                 |         |       |
|             |                 |         |       |
|             |                 |         |       |
|             |                 |         |       |
|             |                 |         | _     |
|             |                 |         |       |
|             |                 |         |       |
|             |                 |         |       |
|             |                 |         |       |

#### How to Use

To enter in a new task click the new button. A task number will automatically be generated. Fill in the task description such as Fire Panel Check etc. Add any additional comments and click the ok button. To edit an entry select the entry and click the edit button. Modify the data and click the ok button.

| M                  | Finds the first entry                      |
|--------------------|--------------------------------------------|
| <ul><li></li></ul> | Steps the record back to previous entry    |
| <b>#</b> \$        | Allows you to search for a specific entry  |
| $\triangleright$   | Steps the record forward to the next entry |
|                    | Finds the last entry                       |

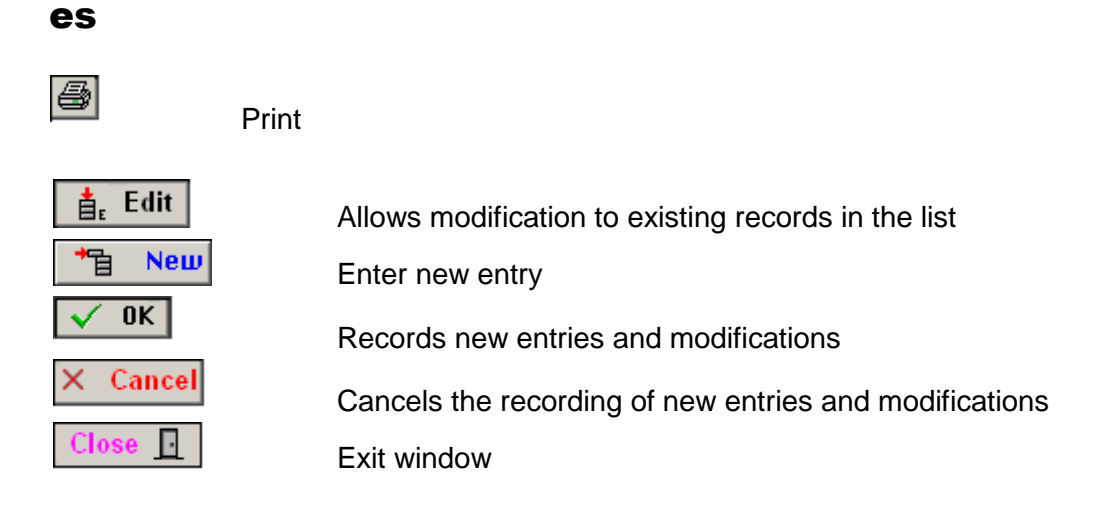

### **Invoice Descriptive Module**

Atad Data-Files Module

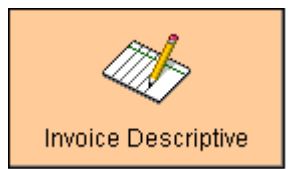

The purpose of this window is to allow new invoices or to modify uncompleted invoices.

| Sing | jle Field Invoid | e 23 MAY 2012      |               |                     |                        |            |                    |              |                      |
|------|------------------|--------------------|---------------|---------------------|------------------------|------------|--------------------|--------------|----------------------|
| ?    |                  | * Customer No      | Customer Name |                     |                        | _          |                    |              | Invoice Number       |
|      |                  | Address :-         |               |                     |                        |            |                    |              | <b>I</b> ()          |
|      |                  | Suburb :-          |               | State               | Post                   | _          |                    |              | ABN or ACN No        |
|      |                  | Attention :-       |               |                     |                        |            |                    |              |                      |
|      | Invoice Date     | Customers Order Nº | ABN or ACN No | Dpt <u>*C.C. No</u> | Date Order<br>Recieved | Status Err | nail               | Fax No       | Amt Recieved         |
|      | Description      | .1.                | , k           |                     | J                      | 1 1        |                    |              |                      |
|      |                  |                    |               |                     |                        |            |                    |              | Date of Next Invoice |
|      |                  |                    |               |                     |                        |            |                    |              | I Invoice Raise      |
|      |                  |                    |               |                     |                        |            |                    |              |                      |
|      |                  |                    |               |                     |                        |            |                    |              |                      |
|      |                  |                    |               |                     |                        |            |                    |              |                      |
|      |                  |                    |               |                     |                        |            |                    |              |                      |
|      |                  |                    |               |                     |                        |            |                    |              |                      |
|      |                  |                    |               |                     |                        |            |                    |              |                      |
|      |                  |                    |               |                     |                        |            |                    |              |                      |
|      |                  |                    |               |                     |                        |            |                    |              |                      |
|      |                  |                    |               |                     |                        |            |                    |              |                      |
|      |                  |                    |               |                     |                        |            |                    |              |                      |
|      |                  |                    |               |                     |                        |            |                    | Invoice Am   | nount \$             |
|      |                  |                    |               |                     |                        |            |                    | Reten        | tions \$             |
|      |                  |                    |               |                     |                        |            |                    | Delivery/Add | tional \$            |
|      | 0                |                    |               |                     |                        |            |                    | Discount %   |                      |
|      | Comment          |                    |               |                     |                        |            |                    |              | GST \$               |
|      |                  |                    |               |                     |                        |            |                    | Amount Pay   | /able \$             |
|      |                  |                    | Ust Duplicate | Duplicate           |                        |            | a <sup>#</sup> New | ✓ 0K × Ca    | ncel <u>Close</u>    |

### How to Use

To create a new invoice click the new button, either enter in the customer number or click on the customer number writing next to the field and a list of customers will appear. Once the customer has been entered tab between the fields and the following fields should show the customers details automatically.

The only fields the user will need to complete manually are Customers Order number, Department, Cost centre number, date order received, status, amount received, description and the invoice amounts. Although the invoice total can be auto generated by placing "=\$" then the amount in the description. This reads all until two characters past the decimal point. GST and Discount are also automatically calculated.

To edit an invoice, select the invoice and click the edit button. Modify the data and click the ok button. An invoice can also be duplicated by using the duplicate button. This duplicates

the current invoice and creates a new number then the description can simply be modified to save time.

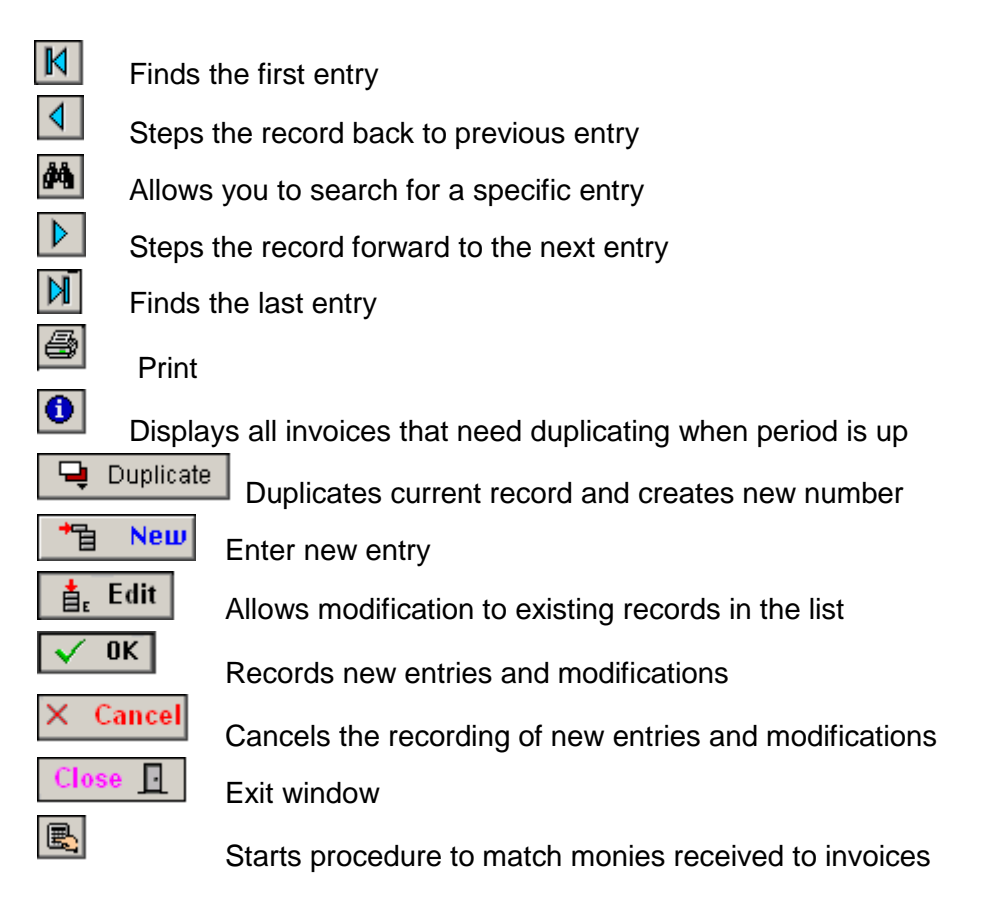

Displays all invoices that need duplicating when period is up The invoice list button opens a new window displaying all the invoices that will need duplicating when time period ends. It will appear as shown below.

| e | S | 5 |
|---|---|---|
| - | _ |   |

| Title | e   |               |    |              |                |              | ×       |
|-------|-----|---------------|----|--------------|----------------|--------------|---------|
| Inv   | Acc | Cust          | l. | Custmer Name | Invoice Amt \$ | Invoice Date | Paid \$ |
|       |     |               |    |              |                |              | A       |
|       |     |               |    |              |                |              |         |
|       |     |               |    |              |                |              |         |
|       |     |               |    |              |                |              |         |
|       |     |               |    |              |                |              |         |
|       |     |               |    |              |                |              |         |
|       |     |               |    |              |                |              |         |
|       |     |               |    |              |                |              |         |
|       |     |               |    |              |                |              |         |
|       |     |               |    |              |                |              |         |
|       |     |               |    |              |                |              |         |
|       |     |               |    |              |                |              | -       |
|       | 9   | · · · · · · · |    | ĺ            |                |              |         |

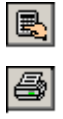

Calculates selected lines

Print

## **Invoice Multiple Lines Module**

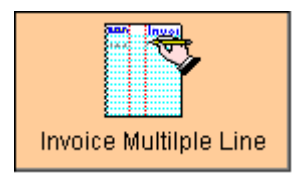

The purpose of this window is to create or modify multiple line invoices.

| Invoice Items                                             |                                      |                       |       |                                                      |              |                |
|-----------------------------------------------------------|--------------------------------------|-----------------------|-------|------------------------------------------------------|--------------|----------------|
| Customer No     Postal Address     Address -     Suburb - | Customer Name                        | Delivery Instructions | State |                                                      | Customer ABN |                |
| Attention :-                                              | Dpt Coded C.C.No Acc No Order Date R | Rec Status E-Mail     |       | Fax Number                                           | Invoice Date | Amt Recieved : |
| 1                                                         |                                      |                       | 1     |                                                      |              |                |
| m No Catalogue Number                                     |                                      |                       |       |                                                      |              |                |
|                                                           |                                      |                       |       | rder Value Exc GST \$<br>GST \$<br>Invoice Amount \$ |              |                |

### How to Use

To create a new invoice click the new button, either enter in the customer number or click on the customer number writing next to the field and a list of customers will appear. Once the customer has been entered tab between the fields and the following fields should show the customers details automatically. The only fields the user will need to complete manually are Customers Order number, Department, Cost centre number, date order received, status, amount received, description and the invoice amounts.

To edit an invoice, select the invoice and click the edit button. Modify the data and click the ok button. An invoice can also be duplicated by using the duplicate button. This duplicates the current invoice and creates a new number then the description can simply be modified to save time.

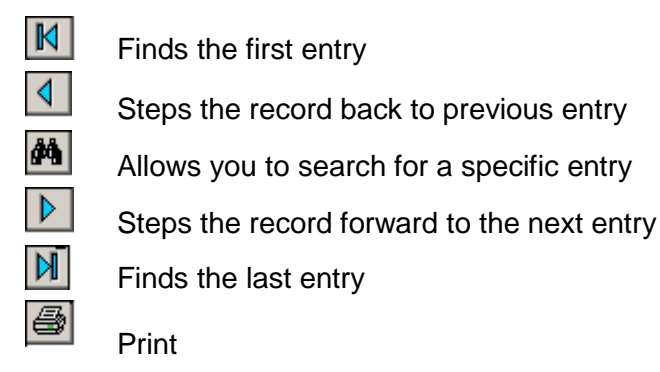

| es                                                                                                    |                                                                     |
|----------------------------------------------------------------------------------------------------|---------------------------------------------------------------------|
| Delete                                                                                                    | s a selected entry Duplicates current record and creates new number |
| in the test of the test of the test of the test of the test of the test of test of t | Allows modification to existing records in the list                 |
| * New                                                                                                    | Enter new entry                                                     |
| ✓ 0K                                                                                                    | Records new entries and modifications                               |
| × Cancel                                                                                                    | Cancels the recording of new entries and modifications              |
| Close 📘                                                                                                    | Exit window                                                         |
| 단                                                                                                    | Duplicates invoice if in the same month                             |

# **Recurring Invoices Module**

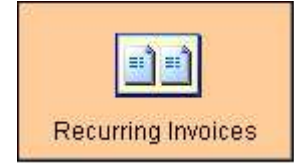

The purpose of this window is to display the recurring invoices in a period of time.

| R | e-occurrin | ng Invoices | 23 MAY 2012   |           |                   |                    |             | _ 🗆 🗵 |
|---|------------|-------------|---------------|-----------|-------------------|--------------------|-------------|-------|
| ? | Year       |             | Month         |           |                   |                    |             |       |
|   | 2012       | <u></u> Маγ |               |           |                   |                    |             |       |
|   |            |             |               |           |                   |                    |             |       |
|   | CuetNo     | Pro Inv No  | Cuctamar Nama | Attontion | Provinue Inv Date | Uno Provinue Amt ® | Inv Voc Ro  |       |
|   | CUSLINU    | F16 110 140 |               | Adenitor  | Flevious inv Date | yper rievious Ante | IIIV 165 06 |       |
|   |            |             |               |           |                   |                    |             |       |
|   |            |             |               |           |                   |                    |             |       |
|   |            |             |               |           |                   |                    |             |       |
|   |            |             |               |           |                   |                    |             |       |
|   |            |             |               |           |                   |                    |             |       |
|   |            |             |               |           |                   |                    |             |       |
|   |            |             |               |           |                   |                    |             |       |
|   |            |             |               |           |                   |                    |             |       |
|   |            |             |               |           |                   |                    |             |       |
|   |            |             |               |           |                   |                    |             |       |
|   |            |             |               |           |                   |                    |             |       |
|   |            |             |               |           |                   |                    |             |       |
|   |            |             |               |           |                   |                    |             |       |
|   |            |             |               |           |                   |                    |             |       |
|   |            |             |               |           |                   |                    |             |       |
|   |            |             |               |           |                   |                    |             |       |
|   |            |             |               |           |                   |                    |             |       |
|   |            |             |               |           |                   |                    |             |       |
|   |            |             |               |           |                   |                    |             |       |
|   |            |             |               |           |                   |                    |             |       |
|   |            |             |               |           |                   |                    |             |       |
|   |            |             |               |           | _                 |                    |             |       |
|   |            |             |               |           |                   |                    |             | 2     |
|   |            |             |               |           |                   |                    |             | Close |

#### How to Use

Using the drop down fields at the top left of the window select a year and month. In the space below the recurring invoices for that period of time will be displayed. To print the invoice simply select and hit print.

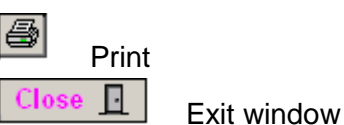

## **Summary of Invoices Module**

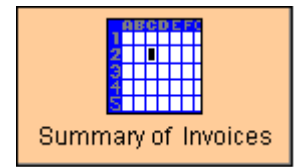

The purpose of this window is to display a summary of invoices for periods of a selected time.

| 4 |   | ~ |
|---|---|---|
|   |   | _ |
|   | ~ | ~ |

| Cust No Customer Name | Attention | Inv Date | Type Order No | Invoice Amt \$ | Inv Paid Amt \$ Clr | ear Description |
|-----------------------|-----------|----------|---------------|----------------|---------------------|-----------------|
|                       |           |          |               |                |                     |                 |
|                       |           |          |               |                |                     |                 |
|                       |           |          |               |                |                     |                 |
|                       |           |          |               |                |                     |                 |
|                       |           |          |               |                |                     |                 |
|                       |           |          |               |                |                     |                 |
|                       |           |          |               | ļ              | ļ                   |                 |
|                       |           |          |               |                |                     |                 |
|                       |           |          |               |                |                     |                 |
|                       |           |          |               |                |                     |                 |
|                       |           |          |               |                |                     |                 |
|                       |           |          |               |                |                     |                 |
|                       |           |          |               |                |                     |                 |
|                       |           |          |               |                | 8                   |                 |
|                       |           |          |               |                |                     |                 |
|                       |           |          |               |                |                     |                 |
|                       |           |          |               |                |                     |                 |
|                       |           |          |               |                |                     |                 |
|                       |           |          |               |                |                     |                 |
|                       |           |          |               |                |                     |                 |
|                       |           |          |               |                |                     |                 |
|                       |           |          |               |                |                     |                 |
|                       |           |          |               |                |                     |                 |
|                       |           |          |               |                |                     |                 |
|                       |           |          |               |                | l                   |                 |

#### How to Use

To view an invoice for a selected time period simply select a year and month from the drop down menus in the top left corner of the window. Once selected all invoices from that time period will appear in the screen. It will also show a total for the invoice amount column and the invoice paid amount column. To print an invoice select and click the print button.

💁 Paste to Clipboard

This function appears after right clicking on the mouse. It allows the information in the window to be pasted into programs such as word and excel

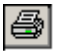

Print current invoice on screen

Close 📘

Closes the window